# **CALÇAS CURTAS**

### **MOD-A 55**

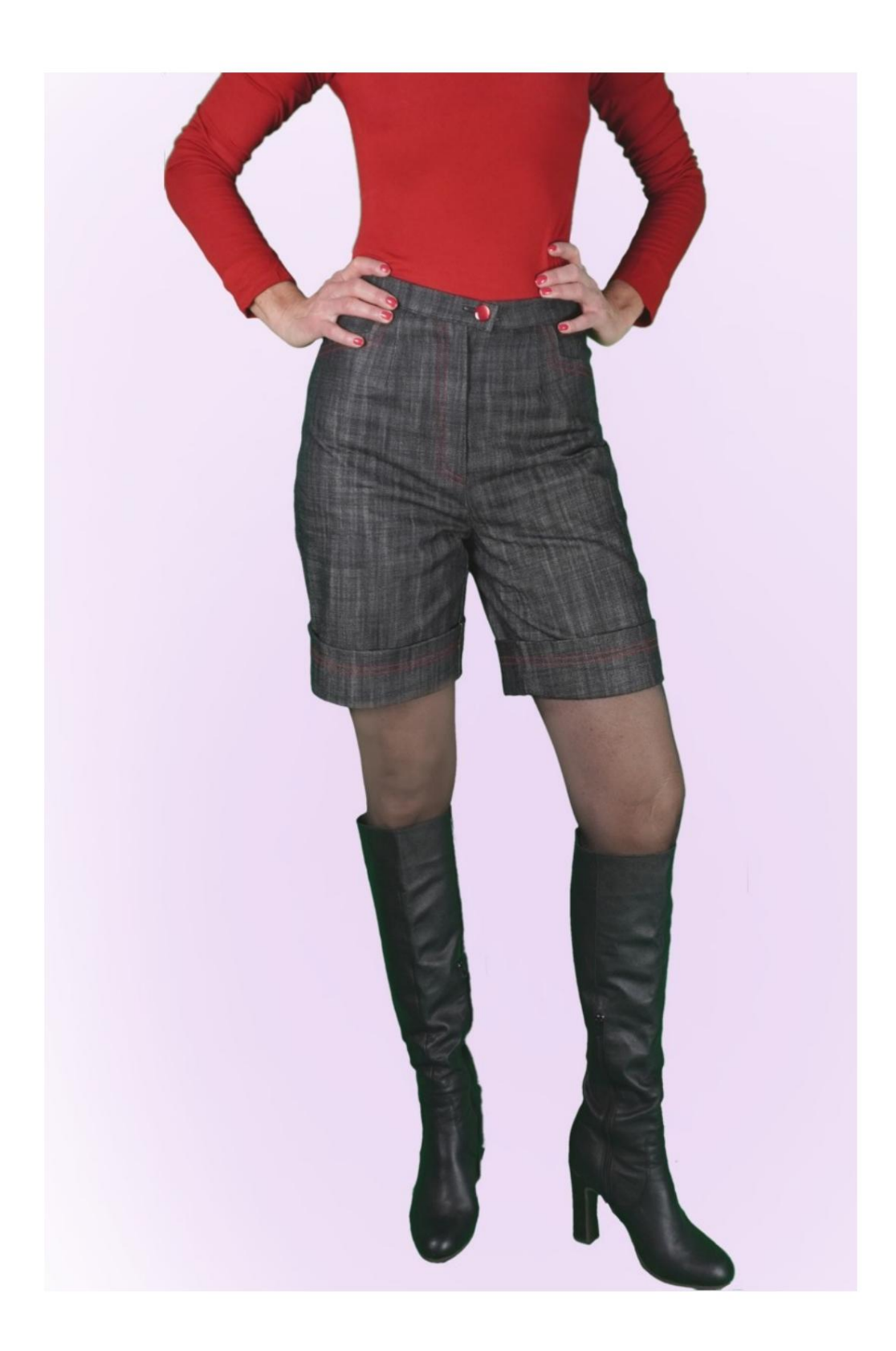

#### DESCRIÇÃO DO MODELO

Modelo livre na escolha das medidas da circunferência inferior e comprimento da calça.

Obtém-se assim calças com linha de perna personalizada.

A cintura é alta, com pregas na frente e nas costas, finalizada com alça.

Bolso frontal com formato particular de corte.

O fechamento é organizado na frente central.

A parte inferior do short apresenta dobra alta.

A possibilidade de adicionar cm de ajuste é dada na Circunferência da Cintura e Circunferência do Quadril.

#### MUITO IMPORTANTE PARA A CRIAÇÃO DO MODELO É A TOMADA DE MEDIDAS.

Na página MEDIÇÕES, ao selecionar "**Mostrar modelo para medições**", um modelo é exibido.

Selecionar uma caixa para inserir medidas, por exemplo Altura da Pessoa, indica como medir corretamente essa altura.

A possibilidade de adicionar cm de ajuste é dada na Circunferência da Cintura e Circunferência do Quadril.

Preste sempre atenção, após inserir as medidas, para que o modelo esteja harmonioso.

### O MODELO É COMPOSTO PELO SEGUINTE ZARPAR:

N.1 NA FRENTE. Uma vez no tecido duplo.

N.2 ATRÁS. Uma vez no tecido duplo.

N.3 ALÇA. Uma vez na dobra do tecido.

N.4 LATERAL + SACO DE BOLSO. Uma vez no tecido duplo.

**N.5 SACO DE BOLSO.** Uma vez no tecido duplo.

Nota:

O modelo já inclui margens de costura.

# MATERIAL NECESSÁRIO PARA

### CRIAÇÃO DESTE MODELO

O tecido utilizado para o modelo da foto é jeans.

- 1. Tecido, tipo de tecido conforme desejado, quantidade consulte a página seguindo.
- 2. Linha para máquina de costura.
- 3. Zíper, 18-20cm de comprimento.
- 4. Diâmetro do botão 18 mm
- 5. Se o tecido exigir, reforço adesivo térmico para a alça de 15 cm de altura 140 cm.

#### PADRÃO NO TECIDO E QUANTIDADE DE TECIDO NECESSÁRIO

Existem 2 casos possíveis, dependendo se você está utilizando o Programa TittiCad (instalado em seu PC), ou o Online Pattern Service (presente no site www.titticad.com):

- Programa TittiCad:

Abrindo a página PRINT e selecionando o item Layout em tecido na "Lista de Impressões Disponíveis".

aparece uma sugestão de como colocar o molde no tecido.

- Padrões de papel on-line em www.titticad.com:

Após inserir as medidas e solicitar a Pré-Visualização Gratuita, o Arranjo do tecido e o comprimento necessário do tecido são mostrados no final da página.

A seta vertical indica a quantidade de tecido necessária, enquanto a seta horizontal indica a largura do tecido, podendo ser tecido duplo (quando indicado 75cm) ou tecido simples (quando indicado 150cm).

Recomenda-se levar sempre um pouco mais (10-15 cm)

## DICAS DE EMBALAGEM

### Preparação de padrão de papel

Como montar o padrão de papel TittiCad.

#### Primeiros passos na embalagem

2-3 Coisas que você deve saber sobre o tecido antes de colocar o padrão de papel no tecido.

Como colocar molde de papel em tecido.

Marque o contorno do padrão de papel e monte a frente e o verso.

#### Tutoriais em vídeo específicos para este modelo

MOD-A-55 Shorts com punhos duplos. Pacote completo.

Costurando dardos simples.

Aplique a alça da cintura na calça (saia).

Como aplicar liner termoadesivo.

Para todos os tutoriais em vídeo sobre a embalagem, clique no link abaixo:

www.titticad.com/confezione